# SHARPEN projects professional

Das Handbuch

## Inhalt

| 1.  | Hinweise zur Aktivierung             | 3  |
|-----|--------------------------------------|----|
| 2.  | Highlights                           | 4  |
| 3.  | Schnell zum fertigen Bild            | 5  |
| 4.  | Laden von Bildmaterial               | 6  |
| 5.  | Bildvorbereitung                     | 6  |
| 6.  | Bildoptimierung                      | 7  |
| 7.  | Lokale Anpassungen/selektiv zeichnen | 20 |
| 8.  | Kratzer-/Sensorfehler entfernen      | 26 |
| 9.  | Weitere Optionen                     | 30 |
| 10. | Workflow                             | 32 |
| 11. | Bildausschnitt wählen und speichern  |    |
| 12. | Die RAW-Bildbearbeitung              |    |
| 13. | Stapelverarbeitung                   | 41 |
| 14. | Installation der Plug-ins            | 43 |
| 15. | Tastaturbefehle                      | 51 |

### 1. Hinweise zur Aktivierung

Nach dem ersten Start von *SHARPEN projects professional* werden Sie dazu aufgefordert, das Programm zu aktivieren. Gehen Sie dazu wie folgt vor:

Installieren Sie *SHARPEN projects professional* wie in der Installationsanleitung beschrieben.

Geben Sie die Seriennummer ein. Diese steht bei der Box-Version auf dem beiliegenden Booklet. Falls Sie sich für den Download entschieden haben, erhalten Sie die Seriennummer per E-Mail direkt nach dem Kauf.

| SHARPEN projects professional                                           | ?      |
|-------------------------------------------------------------------------|--------|
| Es verbleiben noch 30 Tage Testzeit.                                    |        |
| Seriennummer:                                                           |        |
| Geben Sie bitte Ihre Seriennummer ein und klicken Sie auf "Aktivieren". |        |
| Aktivieren                                                              | Später |

Klicken Sie in der Software anschließend auf den Button "Aktivieren". Die Software wurde nun erfolgreich aktiviert!

# Hinweis: Sie können *SHARPEN projects professional* mit einer Seriennummer auf bis zu zwei Rechnern installieren.

Dazu ist keine zweite Seriennummer nötig. Bei einer weiteren Installation, auf einem anderen Rechner, geben Sie Ihre Seriennummer ein. Klicken Sie nach Eingabe der Seriennummer sofort auf "Aktivieren".

## 2. Highlights

*SHARPEN projects professional* bietet sehr viele Features – hier ist ein Überblick über die wichtigsten Programmhighlights:

- ✓ Verwacklungskorrektur bis zu 100 Pixel mit dem "Adaptive Multiscale Dekonvolution"-Verfahren
- ✓ Porträt- und Landschafts-Bildschärfe mit dem "Adaptive Gradient Sharpening"-Verfahren
- ✓ Dunst & Nebel Korrektur
- ✓ Optimierte Farb- & Luminanz Bildschärfe
- ✓ Plug-ins f
  ür Adobe Lightroom, Photoshop & Photoshop Elements
- ✓ grafischer Verlaufsbrowser der zuletzt bearbeiteten Bilder und Projekte
- integrierter Bildzuschnitt mit 71 Formatvorlagen und Hilfslinien wie der goldenen Spirale
- ✓ Vergleichsfenster inkl. Luminanz Zonensystem nach Adams
- ✓ Undo-Funktion mit integrierter Timeline Ansicht
- ✓ Unterstützung aller gängigen Kamera-RAW Formate
- optimierte Berechnung durch Multiprozessor Unterstützung und Grafikkarten-Nutzung
- ✓ Kratzer- & Sensorfehlerkorrektur
- ✓ Auswählbare Farbräume für nuancierte Bildschärfungen
- ✓ selektive Anpassung im Selektiven-Zeichnen Modul
- ✓ Unschärfe Analyse durch Point-Spread-Function
- ✓ Point of Interest f
  ür optimal schnelle Bearbeitung

- ✓ RAW-Modul mit selbst anlegbaren Kameraprofilen
- ✓ integrierte Stapelverarbeitung
- ✓ wählbarer Interface-stil
- ✓ 45 Voreinstellungen

## 3. Schnell zum fertigen Bild

Mit fünf Klicks erreichen Sie mit *SHARPEN projects professional* das fertige Bild:

- 1. Bilder einladen
- 2. Bildvorbereitung
- 3. Bildoptimierung
- 4. Bildausschnitt wählen und speichern

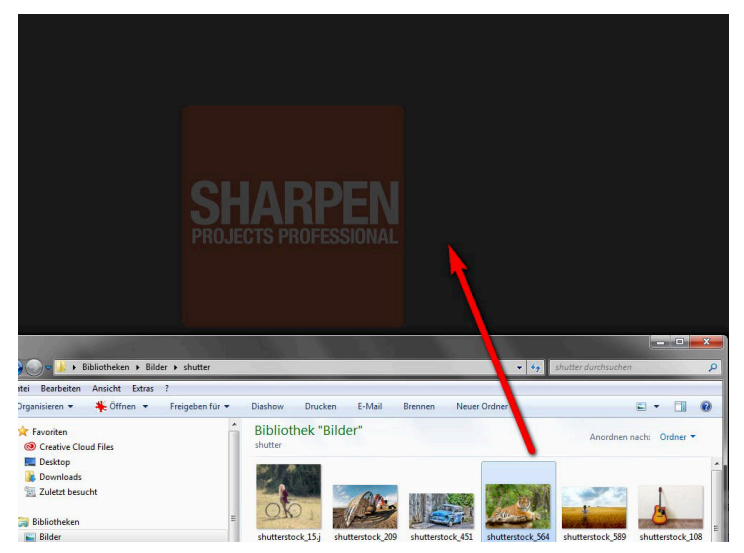

Sie können Ihre Bilder einfach per Drag & Drop auf den Startscreen ziehen.

### 4. Laden von Bildmaterial

Zum Laden eines Einzelbilds ziehen Sie die Bilddateien einfach per Drag & Drop auf das Programmfenster.

Alternativ wählen Sie zum Laden die Toolbar oder das Dateimenü.

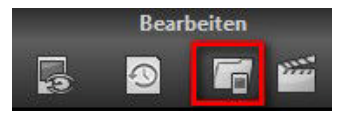

### 5. Bildvorbereitung

Über "Extras" → "Bildvorbereitung" erreichen Sie die Bildvorbereitung.

Hier können Sie die Einstellungen der Bildvorbereitung präzise konfigurieren.

Für die ersten Schritte wählen Sie bitte die Standardeinstellung, die mit Klick auf den Pfeil rückwärts (links unten) immer wieder zurückgesetzt werden kann. Hier kann man also nichts unwiederbringlich verstellen.

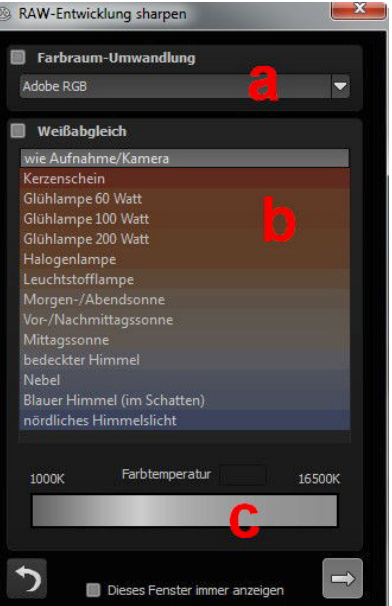

- Farbraum-Umwandlung: Fortgeschrittene können hier einen Farbraum auswählen – allen anderen sei empfohlen, keinen Haken zu setzen, um eine spätere Falschfarben-Wiedergabe zu vermeiden.
- b. Der Weißabgleich korrigiert Farbstiche, die bei Aufnahmen
   z. B. durch warme Raumbeleuchtung entstehen. Für den Start lassen Sie hier bitte den Haken ungesetzt.
- c. Über den Farbtemperatur-Regler legen Sie fest, inwieweit die Bilddarstellung kühl oder warm erfolgen soll.

## 6. Bildoptimierung

#### Point of Interest

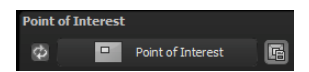

Bei aktiviertem "Point of Interest" wird die aktuelle Bearbeitung nur für einen speziell definierbaren Bildbereich gerendert – die Effekte werden in voller Auflösung nur für diesen speziellen Bereich angezeigt – die übrigen Bildpartien bleiben ohne Berechnung. Diese Funktion ist sinnvoll bei sehr großen Fotos mit hoher Auflösung, z.B. bei Panoramafotos.

### > Bildschärfe

Der Bereich der Bildschärfe auf der rechten Bildschirmseite unterteilt sich in die folgenden Bereiche:

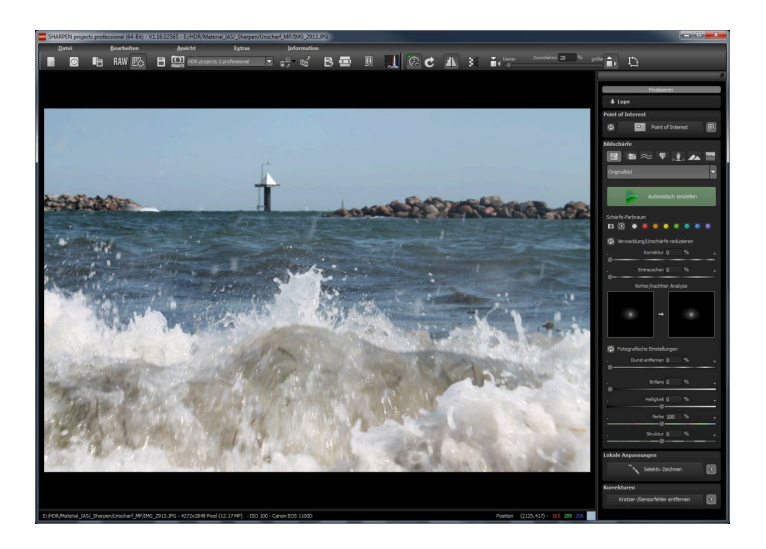

#### (I) Kategorie

Die folgenden Kategorien stehen für die Bildschärfe zur Verfügung (von links nach rechts):

#### Alle Voreinstellungen

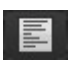

Wählen Sie die Kategorie ,Alle Voreinstellungen', um aus der darunter befindlichen Drop-Down-Liste alle verfügbaren Voreinstellungen anzuzeigen und eine passende auszuwählen. Mit einem Klick auf den Button ,Automatisch einstellen' wird automatisch die optimale Voreinstellung ausgewählt.

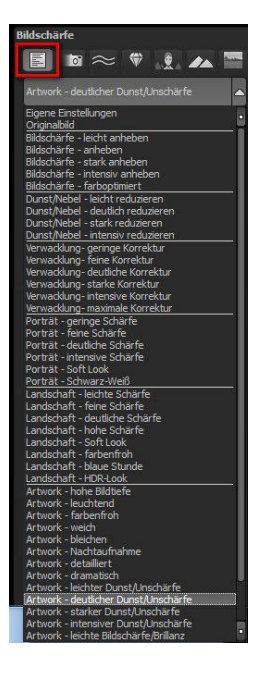

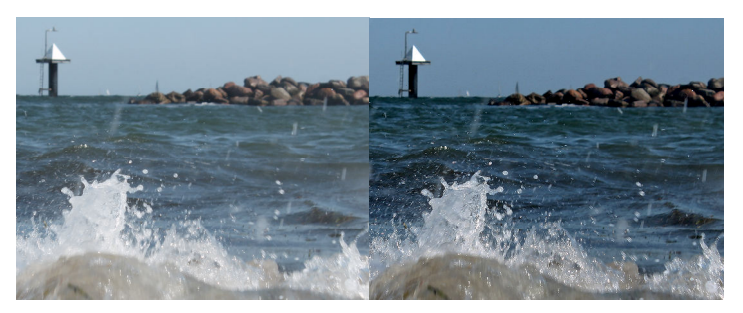

Vorher-Nachher-Vergleich nach automatischer Anwendung der Kategorie ,Alle Voreinstellungen'

# Verwacklung & Unschärfe 🗾 🔤

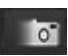

Diese Kategorie wählen Sie, wenn Ihr Ausgangsbild verwackelt ist.

Über die Drop-Down-Liste finden Sie verschiedene Unterkategorien, über die Sie die Intensität der Verwacklungskorrektur einstellen können. Mit einem Klick auf den Button 'Automatisch einstellen' wird automatisch Voreinstellung ausgewählt.

| Verwacklung- geringe Korrektur                                    |   |
|-------------------------------------------------------------------|---|
| Eigene Einstellungen<br>Originalbild                              | 1 |
| Verwacklung- geringe Korrektur<br>Verwacklung- feine Korrektur    |   |
| VELVER NUMBER TENDES IN TENTS                                     |   |
| Verwacklung- deutliche Korrektur<br>Verwacklung- starke Korrektur |   |

die optimale Verwacklungs-

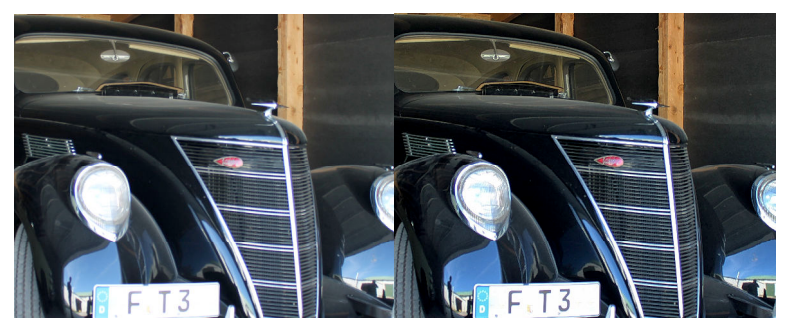

Vorher-Nachher-Vergleich nach automatischer Anwendung der Kategorie ,Verwacklung & Unschärfe'

# Dunst & Nebel

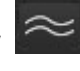

Sollte Ihr Ausgangsbild störende Dunst- oder Nebelschleier enthalten, ist diese Voreinstellung die richtige Wahl. Über die Drop-Down-Liste finden Sie verschiedene

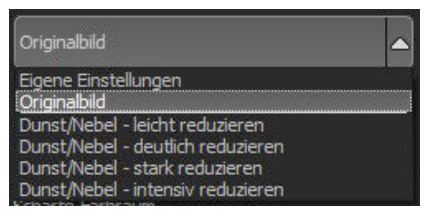

Unterkategorien, über die Sie der die Intensität Dunst-/Nebelreduktion einstellen können. Mit einem Klick auf den Button Automatisch einstellen' wird automatisch die optimale Dunst/Nebel-Voreinstellung ausgewählt.

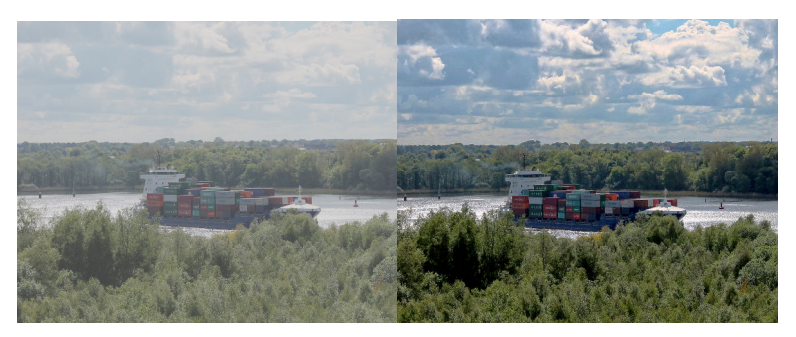

nach Vorher-Nachher-Vergleich automatischer Anwendung der Kategorie ,Dunst & Nebel'

# Allgemeine Bildschärfe

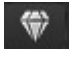

Für den Fall, dass kein spezielles Problem wie Dunst & Nebel oder Verwacklung ein Problem in Ihrem Ausgangsbild ist, sondern Sie das

Bild einfach generell schärfen möchten, steht Ihnen die 'Allgemeine Bildschärfe' zur Verfügung. Über das Drop-Down-Menü wählen Sie aus, wie intensiv oder nach welchen Kriterien Sie das Bild schärfen möchten

| Originalbild                                                                                                    | ▲ |
|----------------------------------------------------------------------------------------------------|---|
| Eigene Einstellungen<br>Originalbild                                                                                                    |   |
| Bildschärfe - leicht anheben<br>Bildschärfe - anheben<br>Bildschärfe - stark anheben<br>Bildschärfe - intensiv anheben<br>Bildschärfe - farboptimiert |   |

Mit einem Klick auf den Button .Automatisch einstellen' wird automatisch die optimale allgemeine Bildschärfung ausgewählt.

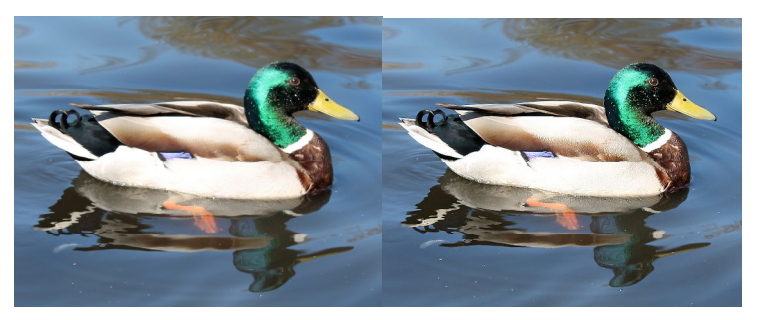

Vorher-Nachher-Vergleich nach automatischer Anwendung der Kategorie ,Allgemeine Bildschärfe'

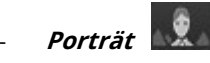

Wenn Ihr Ausgangsbild ein Porträtbild ist, das einer Schärfung bedarf, wählen Sie diese Kategorie aus. Im Drop-Down-Menü treffen

Sie weitere Voreinstellungen für die Schärfung des Bildes. Hier stellen Sie die Intensität der Schärfung ein. Auch steht ein ,Soft Look', mit dem Sie einen Weichzeichnungs-Effekt erzeugen sowie ein Schwarz-Weiß-

| Originalbild                | <b>^</b> |
|-----------------------------|----------|
| Eigene Einstellungen        |          |
| Originalbild                |          |
| Porträt - geringe Schärfe   |          |
| Porträt - feine Schärfe     |          |
| Porträt - deutliche Schärfe |          |
| Porträt - intensive Schärfe |          |
| Porträt - Soft Look         |          |
| Porträt - Schwarz-Weiß      |          |

Effekt zur Verfügung. Mit einem Klick auf den Button ,Automatisch einstellen' wird automatisch die optimale allgemeine Bildschärfung ausgewählt.

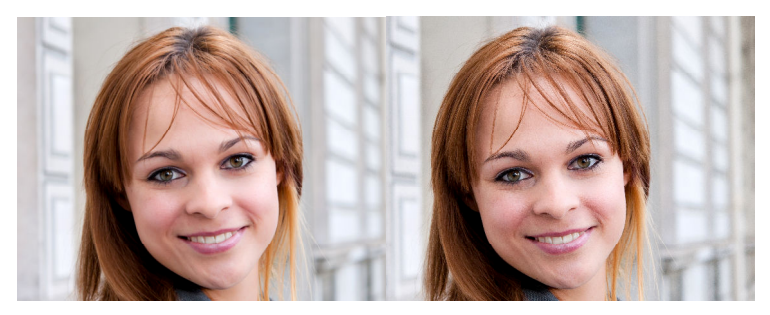

Vorher-Nachher-Vergleich nach automatischer Anwendung der Kategorie ,Porträt'

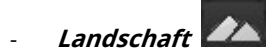

Wenn Ihr Ausgangsbild eine Landschaftsaufnahme ist, die einer Schärfung bedarf, wählen Sie diese Kategorie aus. Im Drop-Down-Menü stellen Sie die Intensität der Schärfung ein. Zusätzlich steht Ihnen hier ebenso wie in der Kategorie ,Porträt' ein ,Soft Look' zur

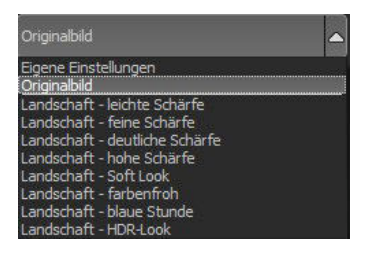

Verfügung, mit dem Sie einen Weichzeichnungseffekt erzeugen. Zusätzlich finden Sie weitere Effekte wie beispielsweise einen HDR-Look. Mit einem Klick auf den Button ,Automatisch einstellen' wird automatisch die optimale Bildschärfung für das Landschaftsbild ausgewählt.

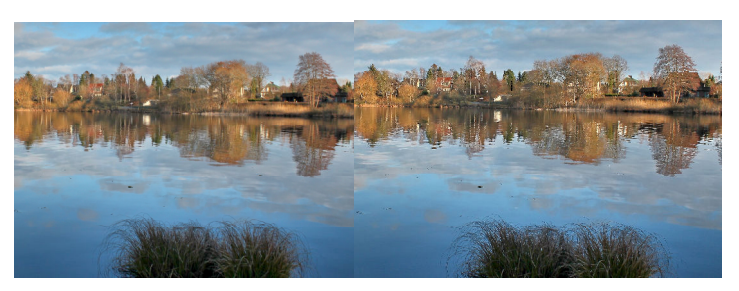

Vorher-Nachher-Vergleich nach automatischer Anwendung der Kategorie ,Landschaft'

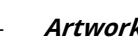

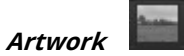

In der Kategorie ,Artwork' finden Sie verschiedenste Schärfe-, Unschärfe und Bearbeitungseffekte vor. Hier werden Sie fündig, falls Ihr Ausgangsbild in keine der anderen Kategorien passt. Probieren Sie einfach verschiedene Einstellungen aus dem Drop-Down-Menü aus.

| Originalbild                           |  |
|----------------------------------------|--|
| Eigene Einstellungen                   |  |
| Originalbild                           |  |
| Artwork - hohe Bildtiefe               |  |
| Artwork - leuchtend                    |  |
| Artwork - farbenfroh                   |  |
| Artwork - weich                        |  |
| Artwork - bleichen                     |  |
| Artwork - Nachtaufnahme                |  |
| Artwork - detailliert                  |  |
| Artwork - dramatisch                   |  |
| Artwork - leichter Dunst/Unschärfe     |  |
| Artwork - deutlicher Dunst/Unschärfe   |  |
| Artwork - starker Dunst/Unschärfe      |  |
| Artwork - intensiver Dunst/Unschärfe   |  |
| Artwork - leichte Bildschärfe/Brillanz |  |
| Artwork - starke Bildschärfe/Brillanz  |  |
| Artwork - weiches Schwarz/Weiß         |  |
| Artwork - tiefes Schwarz/Weiß          |  |

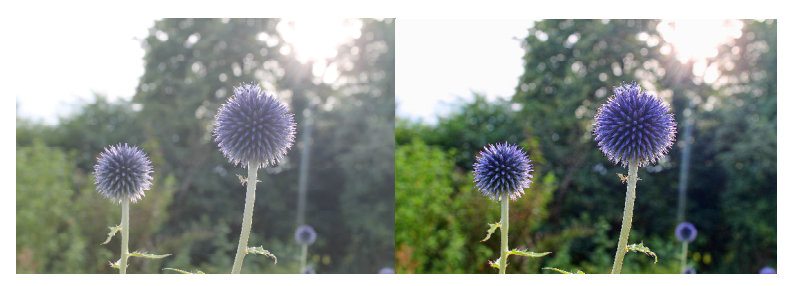

Vorher-Nachher-Vergleich nach automatischer Anwendung der Kategorie ,Artwork'

### (II) Automatik

Mit der Schaltfläche ,Automatisch einstellen' starten Sie die Automatik für das aktuell geladene Bild.

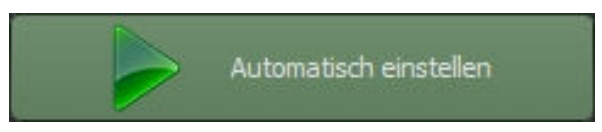

Die Automatik analysiert das vorliegende Bildmaterial und sucht, abhängig von der gewählten Kategorie eine passende Voreinstellung heraus.

Die Berechnung des Ergebnisbildes erfolgt dann sofort, so dass das Ergebnis der Automatik direkt sichtbar wird.

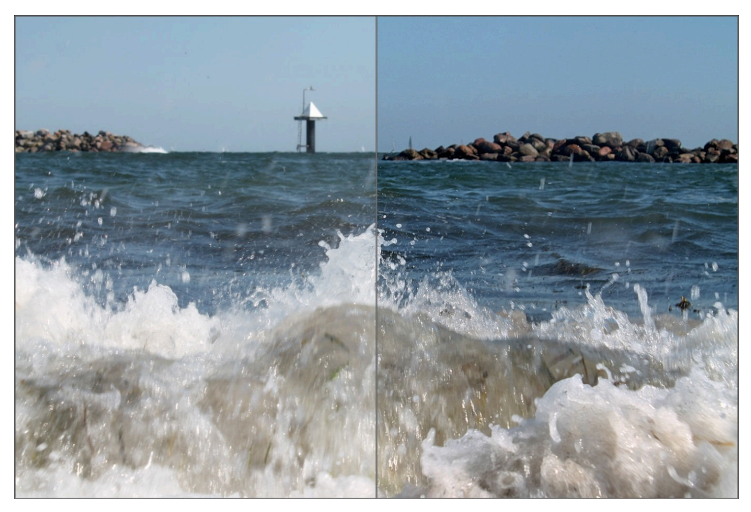

Vorher-Nachher-Vergleich der Bildschärfe Automatik

Es ist empfehlenswert immer die Automatik zuerst zu benutzen und danach die Einstellungen im Bereich der Bildschärfe (siehe Punkt IV) sowie die fotografischen Einstellungen (siehe Punkt V) nach eigenem Wunsch zu justieren.

### (III) Schärfe-Farbraum

Der Schärfe-Farbraum ist eine Besonderheit von *SHARPEN projects*. Hiermit werden die Bildschärfe-Verfahren auf einen wählbaren Farbraum spezialisiert.

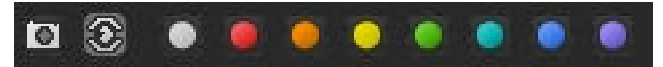

- mit dem vorderen Kamerasymbol werden die Algorithmen auf die durchschnittliche Färbung des Motives eingestellt
- mit dem hier eingestellten Auge-Symbol werden Einstellungen verwendet, die dem Farbempfinden des menschlichen Auges am ehesten entsprechen
- die folgenden acht farbigen Schaltflächen sorgen dafür, dass die Schärfe-Verfahren den gewählten Farbton mit erhöhter Genauigkeit behandeln und so eine feinere Bildschärfe erzeugen

### (IV) Schärfe-Verfahren und Einstellungen

Der folgende Bereich dient der manuellen Korrektur von Einstellungen der Automatik. Je nachdem welche Kategorie ausgewählt ist, befinden sich hier unterschiedliche Regler.

Die drei integrierten Verfahren sind:

### > Verwacklung/Unschärfe reduzieren

Dieses Verfahren analysiert die Unschärfe im Bild mit Hilfe der PSF (Point Spread Function), also die unscharfe Verteilung um einen beliebigen Bildpunkt herum.

Es stehen die folgenden Parameter zur Einstellung zur Verfügung:

| Korrektur   | die Stärke der Verwacklungskorrektur     |
|-------------|------------------------------------------|
| Radius      | die Ausdehnung der Verwacklungskorrektur |
| Qualität    | die Berechnungsqualität                  |
| Feinheit    | die Feinheit der Berechnung              |
| Entrauschen | die Stärke der Rauschunterdrückung       |

Zusätzlich befindet sich unterhalb der Regler eine Anzeige der Unschärfeverteilung (PSF) in einem Vorher-Nachher-Vergleich.

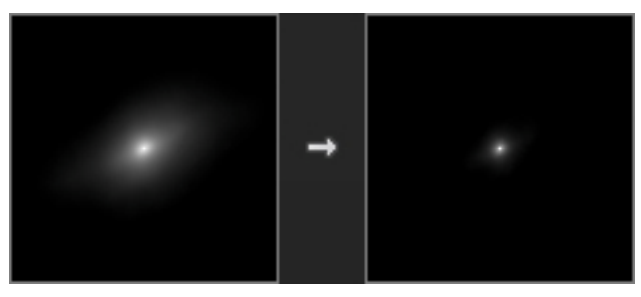

Auf der linken Seite sieht man eine Verteilung von links unten nach rechts oben um den mittleren Punkt herum. Das bedeutet hier liegt eine gerichtete Unschärfe nach rechts oben vor. Dies könnte z.B. eine Verwacklung der Kamera nach rechts oben sein.

Das rechte Bild zeigt die Unschärfeverteilung nach der automatischen Korrektur an. Die Unschärfe im Ergebnisbild ist also deutlich geringer.

### > Adaptive Bildschärfe

Die Adaptive Bildschärfe analysiert die Struktur im vorliegenden Bildmaterial und schärft das Bild dort, wo viele Details vorhanden sind. Eher glatte Flächen bleiben von der Schärfung unberührt.

Somit eignet sich das Verfahren besonders gut für Porträts und wird in dieser Kategorie auch angewandt.

Es stehen die folgenden Parameter zur Einstellung zur Verfügung:

| Schärfe     | die Stärke der Schärfung           |
|-------------|------------------------------------|
| Feinheit    | die Feinheit der Berechnung        |
| Entrauschen | die Stärke der Rauschunterdrückung |

### > Allgemeine Bildschärfe

Die allgemeine Bildschärfe ist ein qualitativ hochwertiges Verfahren zur allgemeinen Bildschärfeverbesserung.

Dieses Verfahren eignet sich unter anderem besonders gut für Aufnahmen im Architekturbereich.

Es stehen die folgenden Parameter zur Einstellung zur Verfügung:

| Schärfe     | die Stärke der allgemeinen Schärfung |
|-------------|--------------------------------------|
| Qualität    | die Berechnungsqualität              |
| Entrauschen | die Stärke der Rauschunterdrückung   |
| 18          |                                      |

Zusätzlich kann die allg. Bildschärfe auf Helligkeits- oder Farboptimierung eingestellt werden.

### (V) Fotografische Einstellungen

Die fotografischen Einstellungen erlauben zusätzliche Bildkorrekturen im Bereich Brillanz, Struktur, Helligkeit und Farbe.

Zusätzlich befindet sich an erster Stelle ein spezielles Verfahren zur Korrektur von Dunst und Nebel.

Diese Einstellungen können auch von der Automatik in der Kategorie Dunst & Nebel vorgenommen werden.

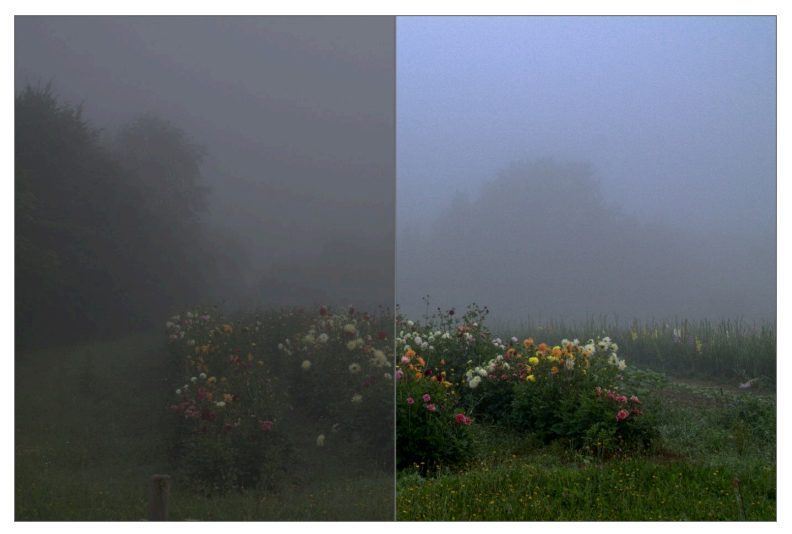

Vorher-Nachher-Vergleich der Automatik der Dunst- & Nebelkorrektur

### 7. Lokale Anpassungen/selektiv zeichnen

Das neue Highlight-Tool von *SHARPEN projects professional* verdient ganz besondere Beachtung. Mit diesem Tool lassen sich erstmals ausgewählte Bildbereiche selektiv bearbeiten, ohne dass dafür wie in anderen Bildbearbeitungsprogrammen komplizierte Masken per Hand erstellt werden müssen. *SHARPEN projects professional* besitzt einen komplett neu entwickelten intelligenten Kantenerkennungs-Algorithmus, der im Zeichenmodus Kanten, Linien, Abgrenzungen und Helligkeitsunterschiede im Bild selbstständig erkennt und mit der Maus überfahrene abgegrenzte Bildbereiche als Maske speichert. Diese so einfach und präzise erstellten Masken dienen als Grundlage für sieben wichtige Bildverbesserungen: "Abdunkeln", "Aufhellen", "Farbe verstärken", "Farbe reduzieren", "Details verstärken" und "Details reduzieren". Diese Masken lassen sich sogar als eigene Bilddatei abspeichern und in anderen Bildverarbeitungsprogrammen weiter verwenden.

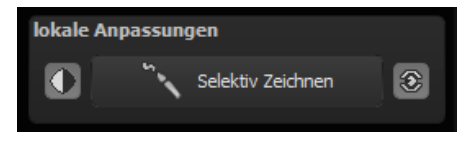

Wie das Ganze funktioniert, lässt sich am besten mit einem Bildbeispiel erklären: Wir öffnen das selektive Zeichenfenster (Post-Processing/Finalisieren – unten rechts). Als Bildbeispiel dient eine einzelne RAW-Datei, eine typische Blaue-Stunde-am-Meer-Situation. Die Farbdetails des Bilds sind schon gut herausgearbeitet worden. Nun möchten wir die Felsen ein wenig heller machen, ohne die Abendstimmung aus dem Bild zu nehmen – Himmel, Wasser und Strand sollen nicht aufgehellt werden.

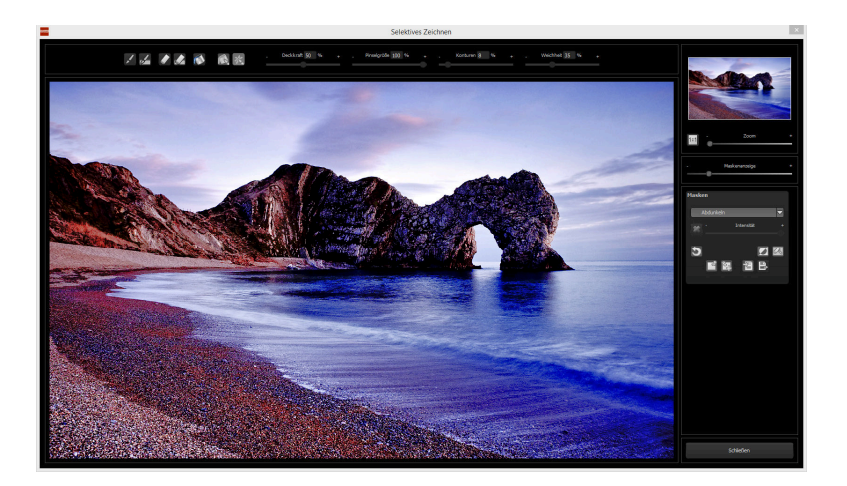

Bearbeitungsziel auswählen 1.

In diesem Fall wählen Sie "Aufhellen". Stellen Sie sicher, dass die ausgewählte Maskenfunktion mit dem grünen Haken aktiviert ist.

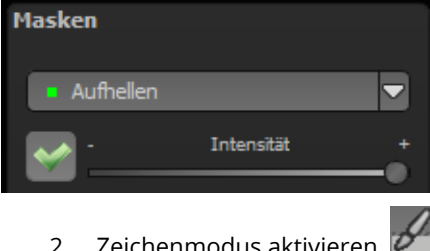

Zeichenmodus aktivieren 🙋 2.

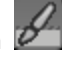

Füllmodus für alle Pinselfunktionen aktivieren 3

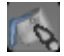

4. Fahren Sie ohne Betätigen der Maustaste über die Konturen. Sie erkennen die Größe des Pinsels und korrigieren ggf. die Pinselgröße nach. Pinselgröße 50 %

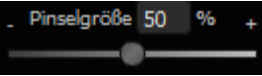

5. Achten Sie nun auf die Maskenanzeige. Das Objekt, dessen Grenzen automatisch erkannt werden, wird weißlich angezeigt. Zeichnen Sie nun mit gedrückter Maustaste entlang der Kanten Ihres ausgewählten Objekts bis es fertig ausgewählt ist. Achtung! Was wir augenblicklich sehen, ist der Effekt und zusätzlich die darüber liegende Maske.

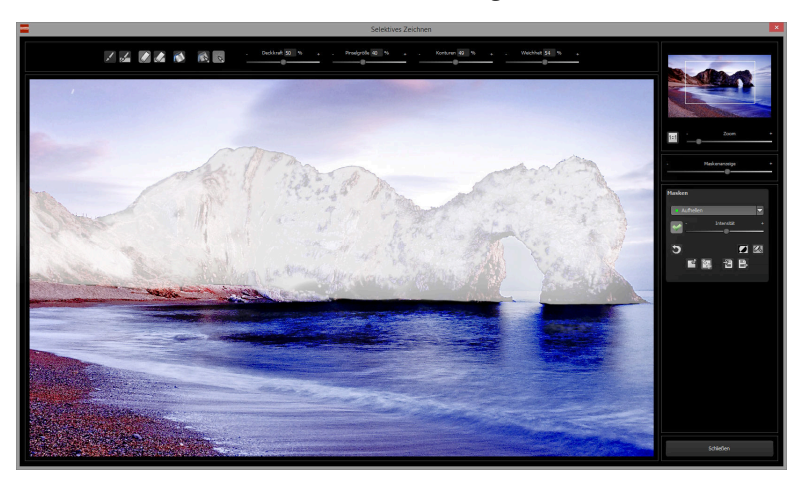

 Haben Sie das Objekt fertig ausgewählt, blenden Sie die Maske aus, indem Sie den Regler f
ür die Maskenanzeige nach links schieben.

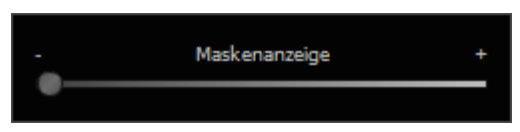

 Jetzt sehen Sie nur den Effekt, also die helleren Felsen – als Bearbeitungsziel haben Sie "Aufhellen" gewählt. Nun stellen Sie die Intensität des Effekts ein, schieben also den Regler in Richtung + oder - , je nach gewünschter Stärke. Fertig: Die Felsen sind heller, während Himmel, Strand und Wasser von der Änderung unberührt sind.  Klicken Sie auf "Schließen". Sie kehren in das Post-Processing zurück und die selektive Änderung wird angewendet.

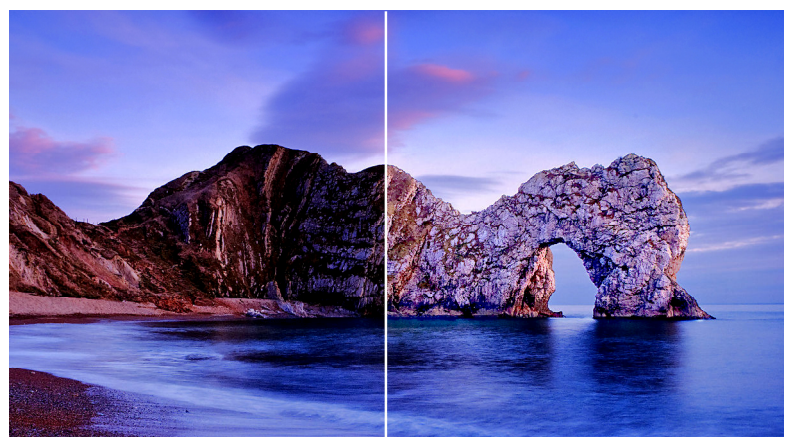

Rechts sieht man deutlich die hellen Felsen nach der selektiven Korrektur. Himmel und Meer haben weiterhin die gleichen Tonwerte wie vorher.

- 9. Jeden Effekt, den man selektiv erstellt hat, kann man mit dem grünen Haken aktivieren oder deaktivieren.
- 10. Bei jedem Bild ist die Intensität der Kanten unterschiedlich mit den Voreinstellungen kommt man in den meisten Fällen gut zurecht, jedoch ist es von Zeit zu Zeit erforderlich, die Einstellungen von Konturen und Weichheit anzupassen, um auf den Bereich abgestimmte, perfekte Ergebnisse zu erzielen.

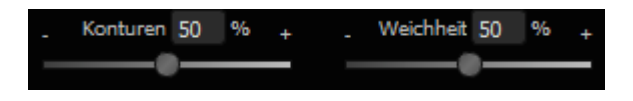

- 11. Haben Sie trotz aller Kantenerkennung mal über die Grenzen hinaus gezeichnet – mit dem Radierer löschen Sie es wieder. Wollen Sie nur ein wenig davon zurücknehmen, verwenden Sie den Radierer mit Begrenzung. Ist die Deckkraft auf 50% gestellt, können Sie, egal wie oft Sie an der Stelle radieren, nur 50% der Maske entfernen. So funktioniert auch der Zeichenmodus mit Begrenzung, der nur bis zur eingestellten Deckkraft zeichnet.
- 12. Wenn Sie alles bis auf ein ganz kleines Objekt im Bild maskieren wollen, lohnt es sich, nur das kleine Objekt zu maskieren und anschließend die Maske umzukehren. Klicken Sie dazu auf

**Profitipp:** Für das Füllen der Masken haben Sie zwei Füllmodi zur Auswahl. Wann benutzt man welchen? Den "normalen" Füllmodus haben wir in unserem Beispiel für großflächige Bereiche verwendet. Dies ist auch der Füllmodus, der für Himmelsbereiche und das Wasser zu bevorzugen wäre.

Der Strahlenfüllmodus erledigt seine Aufgabe hochpräzise und wird bevorzugt für kleinere Gegenstände, geometrische Formen oder Objekte mit geraden Linien wie in diesem Beispiel angewendet.

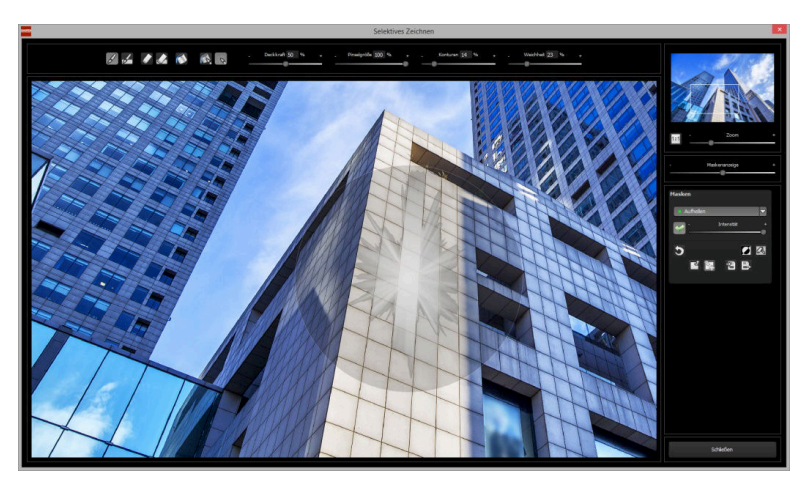

Mit dem Strahlenmodus können Sie nur die Wände des Hochhauses maskieren, während die Fensterflächen nicht ausgewählt werden.

### 8. Kratzer-/Sensorfehler entfernen

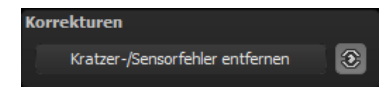

Die digitale Fotografie zeigt leider mit Ihrer Mikrokontrastverstärkung jede unerwünschte Sensorverunreinigung auf, die jeder Fotograf trotz kamerainterner Sensorreinigung kennt und fürchtet. Nicht ärgern – einfach entfernen! Mit der leicht anzuwendenden Korrekturfunktion von **SHARPEN projects professional** kann das sogar richtig Spaß machen.

**Profitipp:** Mit der intelligenten Korrekturfunktion lassen sich nicht nur Sensorflecken, sondern auch andere störende Dinge entfernen – ein menschenleerer Strand ist so schnell hergestellt.

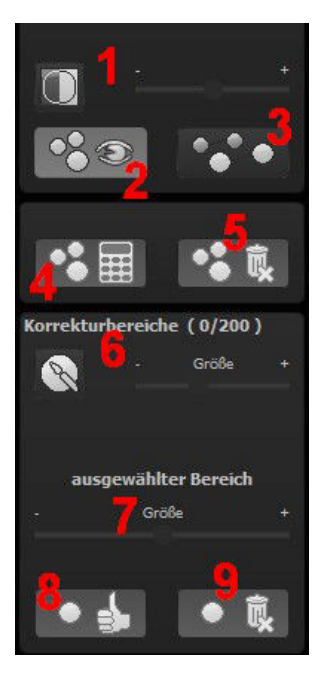

Stempeln Sie ganz leicht Bildfehler aus Ihrem Motiv heraus – das Programm wird diese Bereiche ganz automatisch durch passende Bildbereiche ersetzen.

Für die Korrektur gehen Sie folgendermaßen vor:

Wählen Sie das Pinselwerkzeug unter (6) aus und klicken Sie auf eine Stelle im Bild, die Sie korrigieren möchten. Daraufhin erscheint daneben ein umstrichelter Kreis, der als Quelle dient.

Diesen verschieben Sie an eine Bildstelle, die als Quelle für die zuerst gesetzte Markierung dient. Ihre markierte Stelle wird anschließend auf Basis der Quelle ausgebessert. Zuvor können Sie unter **(1)** die Sensorfehler im Bild anzeigen lassen, die als helle Bereiche im Bild erscheinen.

Unter **(2)** können Sie die ausgebesserten Bereiche anzeigen oder ausblenden. Auch wenn Sie die Korrekturen ausblenden, werden sie übernommen. Das Ausblenden dient lediglich der Übersicht, um einen Vorher-Nachher-Vergleich zu erzielen.

Sie können mehrere Korrekturbereiche auswählen, indem Sie einfach erneut auf das Pinselsymbol **(6)** klicken und einen weiteren Bereich hinzufügen.

Über die Schaltfläche **(3)** können Sie die Korrekturbereichsziele einund ausblenden, was ebenfalls der Übersichtlichkeit dient.

Über die Schaltfläche **(5)** löschen Sie alle getätigten Korrekturen.

In Bereich **(7)** passen Sie die Größe des ausgewählten Bereichs, der korrigiert wird, an.

Sie haben auch die Möglichkeit, automatisch nach dem besten Quellbereich für die Ausbesserung im Bild zu suchen. Klicken Sie dazu auf Schaltfläche **(8)**.

Über Schaltfläche **(4)** werden für alle Korrekturbereiche, die Sie über Schaltfläche **(8)** in den automatischen Modus gesetzt haben, die passenden Korrekturstellen berechnet.

Über Schaltfläche (9) löschen Sie schließlich den aktuell ausgewählten Korrekturbereich.

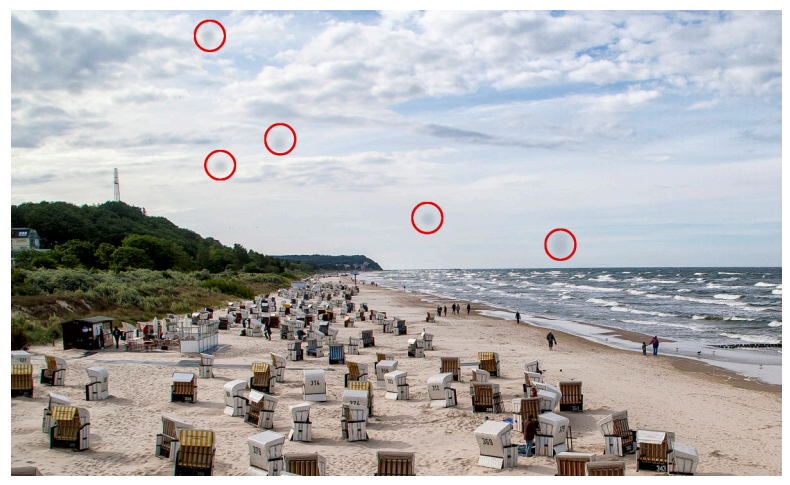

Rot umkreist sind die Sensorflecken im Eingangsbild.

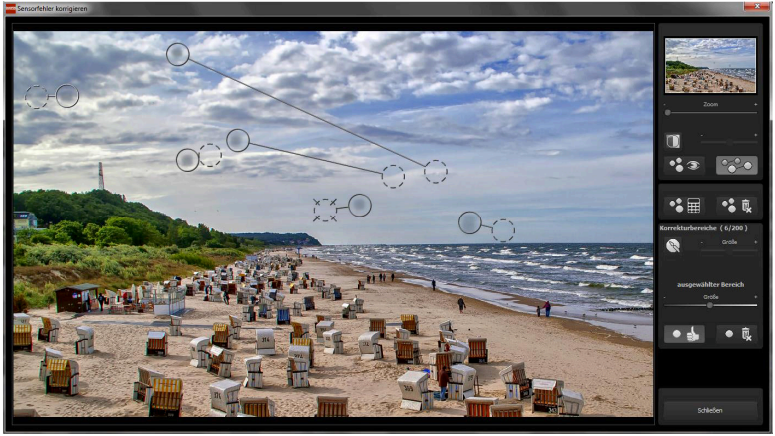

In der Sensorfleckenkorrektur werden die Flecken markiert und eine passende Quelle im Bild ermittelt, die die fleckigen Bereiche ersetzen kann.

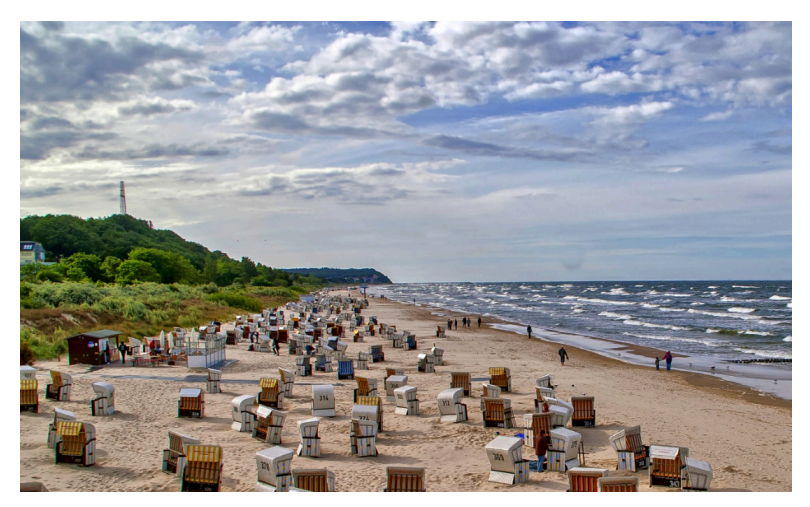

Die Sensorfleckenkorrektur war erfolgreich.

### 9. Weitere Optionen

### > Vergleichsansichten

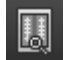

Wollen Sie einen Vergleich zu dem Ausgangsbild? Klicken Sie einfach mit der rechten Maustaste auf die Bildmitte und Sie sehen das Vorher/Nachher-Ergebnis. So hat man jederzeit schnelle Kontrolle über den Bearbeitungsstand. Einen ausführlicheren Überblick mit wählbaren Bereichen und Luminanzanzeige zeigt die Vergleichsansicht: Klick auf Symbolleiste.

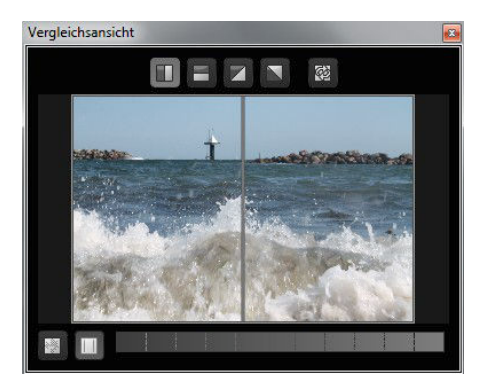

### Echtzeitberechnung

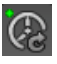

Ist diese Option aktiviert, werden alle von Ihnen durchgeführten Änderungen der Preseteinstellungen sofort auf das Bild angewendet und Sie sehen direkt die Auswirkungen Ihrer Änderungen. Ist die Option deaktiviert, so werden die Änderungen erst angezeigt, wenn

Sie auf den "Neu berechnen"-Button klicken: 📡

#### > Hochwertige Darstellung

Aktivieren Sie diese Option, um das Vorschaubild in einer hochwertigeren Auflösung anzeigen zu lassen. Ist die Vorschau auf 100% eingestellt, werden Sie keine Unterschiede bemerken. Wenn Sie jedoch einen Bildausschnitt heranzoomen, erkennen Sie deutliche Qualitätsunterschiede.

### > Grenzpixelanzeige

Die Grenzpixelanzeige hilft beim Auffinden von Bildbereichen, die in Lichtern und Schatten zu den Maximalwerten tendieren, also zu Weiß oder Schwarz. Dunkle Grenzpixel werden in der Farbe Blau und helle Pixel in der Farbe Orange dargestellt.

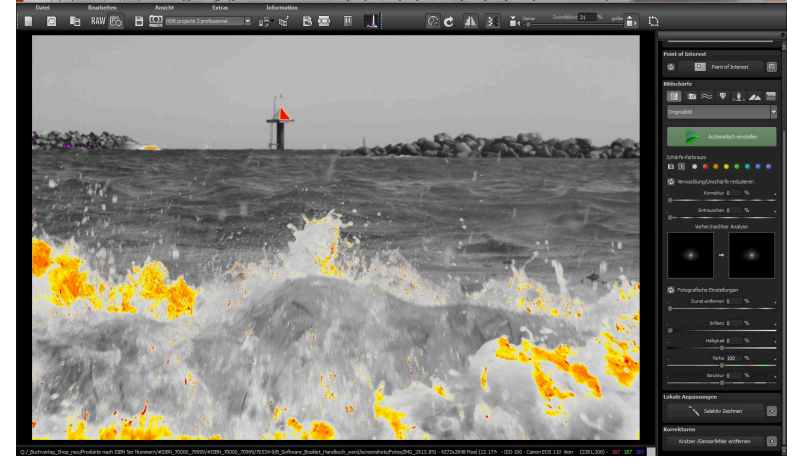

Darstellung der Grenzpixel in Dunkelblau- und Orangetönen.

Würden Sie dieses Bild heller entwickeln wollen, müssten Sie besonders auf die orangefarbenen Grenzpixel achtgeben:

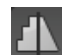

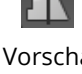

Helle Flächen auf den Wellen sollten beim Nachbelichten nicht komplett weiß werden, so dass Details nicht mehr zu erkennen wären. In der Fachsprache nennt man solche Stellen "ausgefressene Lichter". Die Grenzpixelanzeige hilft beim Auffinden genau dieser kritischen Bildbereiche.

### 10.Workflow

 Ergebnisbild in externen Programmen weiter bearbeiten

*SHARPEN projects professional* bietet Ihnen Schnittstellen zu externen Programmen an. Dadurch greifen Sie nach der erfolgreichen Bearbeitung des Bildes sofort auf ein anderes Bildverarbeitungsprogramm zu und nehmen dort weitere Bearbeitungsschritte vor.

### > In weiteren Programmen der *projects*-Familie öffnen

Klicken Sie in der Symbolleiste auf das *projects*-Symbol, um das Bild in einem anderen Produkt der *projects*-Reihe zu öffnen. Rechts neben dem Symbol wählen Sie aus, mit welchem Produkt der *projects*-Reihe, das Sie bereits auf Ihrem System installiert haben, das Bild geöffnet werden soll.

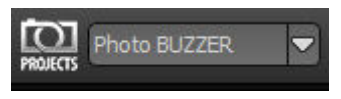

### > In anderen Bildbearbeitungsprogrammen öffnen

Um das Bild direkt in anderen Bildbearbeitungsprogrammen wie Adobe Photoshop zu öffnen, klicken Sie auf das entsprechende Symbol in der Symbolleiste und wählen das gewünschte Programm aus.

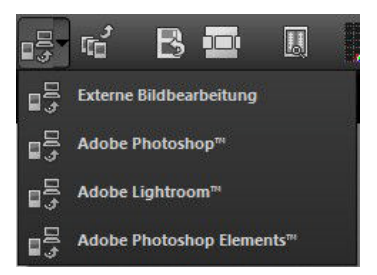

Gegebenenfalls geben Sie zuvor den Pfad des Bildbearbeitungsprogramms in den Einstellungen an. Klicken Sie dazu in der Symbolleiste auf "Extras" und wählen im sich öffnenden Kontextmenü "Einstellungen" aus:

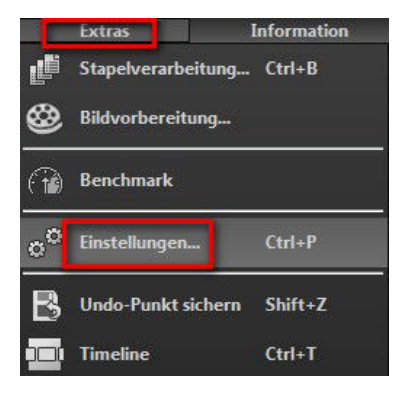

Anschließend klicken Sie auf den Reiter "Export". Hier können Sie den Speicherort für die externen Bildbearbeitungsprogramme angeben und sichern.

| Einstellungen                                                  |                               |                                           |
|----------------------------------------------------------------|-------------------------------|-------------------------------------------|
| Programm Export Speicherfo                                     | ormate Automatiken            |                                           |
| Externe Programme                                              |                               |                                           |
| Exportformat:                                                  | TIFF 16-Bit (*.tiff) 🔽        | 📓 Exportdateien im Originalpfad speichern |
| Datei-Prefix:                                                  | Datei-Suffix: SHARPEN project | is -> Dateiname_SHARPEN projects.tiff     |
| 🗹 Externe Bildbearbeitun                                       | g                             |                                           |
|                                                                |                               |                                           |
| —<br>■ Adobe Photoshop™                                        |                               |                                           |
| <ul> <li>Adobe Photoshop™</li> <li>Adobe Lightroom™</li> </ul> |                               |                                           |

#### > Arbeiten mit der Timeline und Undo-Punkten

Diese Option finden Sie ebenfalls über die Symbolleiste am oberen Bildschirmrand:

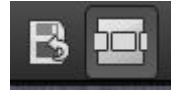

Mit einem Klick auf "Undo-Punkt sichern" erstellen Sie einen Zwischenspeicherpunkt zu allen aktuellen Einstellungen. Sie können dadurch jederzeit zu diesem Bearbeitungsstand zurückkehren. Es steht Ihnen dabei frei, zahlreiche Bearbeitungsstände zwischenzuspeichern. Die Timeline zeigt diese Speicherpunkte an und ermöglicht es Ihnen, mit einem einfachen Klick auf einen Zwischenspeicherpunkt den entsprechenden Bearbeitungsstand aufzurufen:

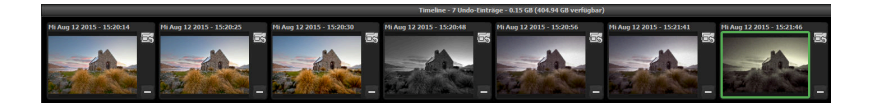

Diese Funktion ist äußerst nützlich, wenn Sie beispielsweise mit einem Bearbeitungsstand zufrieden sind, jedoch probeweise weitere Effekte und Einstellungen ausprobieren möchten. Setzen Sie einfach einen Undo-Punkt und fahren Sie mit der Bearbeitung des Bilds fort. Möchten Sie wieder zu dem Sicherungspunkt zurückkehren, klicken Sie einfach das Symbol

# 11. Bildausschnitt wählen und speichern

Die Speicherung von Ergebnisbildern erreichen Sie entweder über die Schaltfläche in der Werkzeugleiste, über das Dateimenü oder das entsprechende Tastaturkürzel (Strg+S).

### > Bildbeschnitt und Untertitel

Sobald Sie einen Speicherbefehl gestartet haben, öffnet sich das Bildbeschnitt- und Untertitel-Fenster.

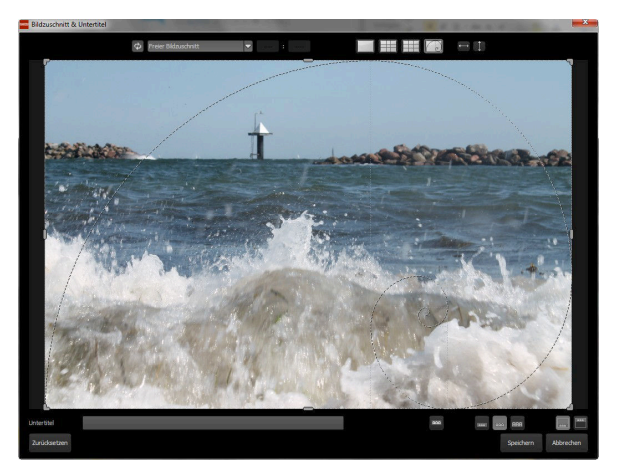

Im oberen Bereich stehen Ihnen einige praktische Hilfsmittel zur perfekten Bildgestaltung und zu einem harmonischen Bildschnitt zur Verfügung.

Sie können hier das Seitenverhältnis festlegen sowie sich Hilfslinien wie die Drittel-Regel, den Goldenen Schnitt oder die Goldene Spirale anzeigen lassen.

Der zentrale Bereich des Fensters zeigt Ihnen Ihr Ergebnisbild an. Durch Verschieben der Ecken- oder Seitenbegrenzungen legen Sie den Speicherbereich des Bilds fest. Im unteren Bereich können Sie einen Untertitel eingeben. Für diesen Untertitel können Sie die Schriftgröße, einen Hintergrund sowie die Textposition festlegen.

Die Textgröße wird dabei automatisch an den gewählten Bildausschnitt angepasst.

Sie können den Bildzuschnitt frei wählen oder eine der 71 Formatvorlagen aussuchen.

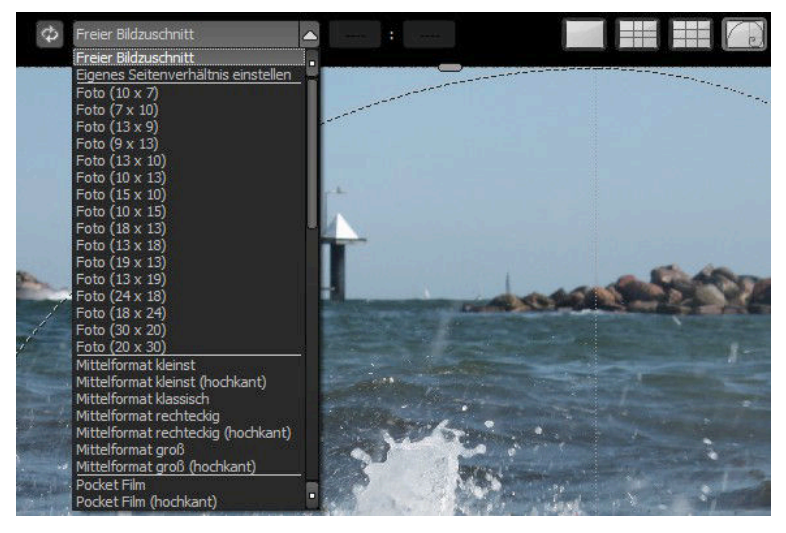

Bitte beachten Sie, dass bei gewähltem Zuschnitt von beispielsweise 13 x 18 das Ergebnisbild nicht 13 x 18 cm groß ist, sondern dass es im <u>Verhältnis</u> von 13 zu 18 gespeichert wird.

Sobald Sie den Bildbeschnitt und den Untertitel festgelegt haben, betätigen Sie die "Speichern" Schaltfläche und können im folgenden Fenster das Speicherformat sowie den Dateinamen festlegen.

### 12. Die RAW-Bildbearbeitung

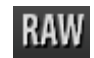

Im integrierten RAW-Modul können Sie eingeladene Roh-Bilddaten bearbeiten. Hier stehen Ihnen zahlreiche Werkzeuge für Entrauschen/Schärfen, Belichtung, Farbe, Details sowie ein mächtiges Werkzeug zur Verzeichnungskorrektur zur Verfügung.

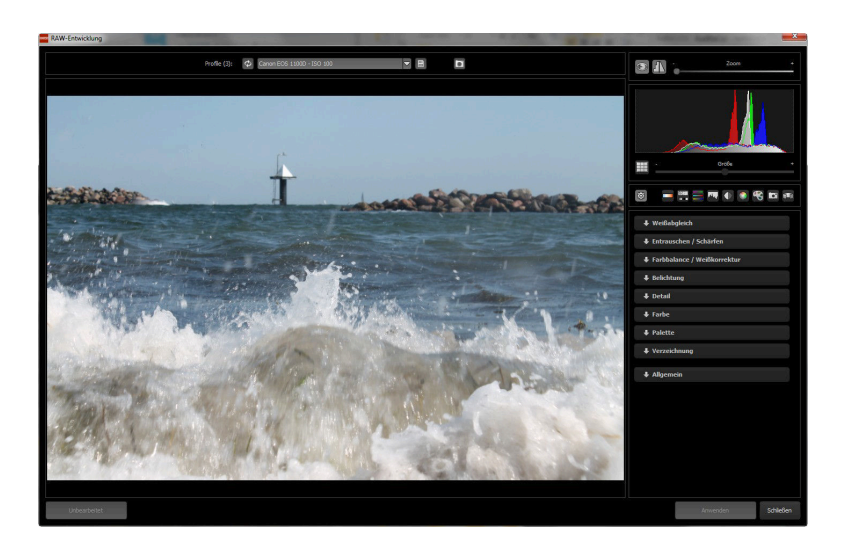

Überblick über die wichtigsten Funktionen im RAW-Modul:

**Weißabgleich**: Hier stellen Sie die Farbtemperatur ein. Nutzen Sie die Pipette, um eine Weißabgleichsfarbe direkt aus dem Bild zu holen.

**Entrauschen/Schärfen:** Hier nehmen Sie Einstellungen für das Rauschverhalten und der Schärfe des Bilds vor. Beeinflussen Sie die Qualität und die unterschiedlichen Rauscharten wie Farbrauschen, Banding oder Hotpixel.

**Farbbalance/Weißkorrektur**: Hier geht es zu den Farben und der Weiß/Schwarz-Korrektur. Korrigieren Sie die allgemeine Farbstimmung und neutralisieren Sie Ihr Weiß und Schwarz – das i-Tüpfelchen der professionellen Farbkorrektur.

**Belichtung**: Hier nehmen Sie nochmals Einfluss auf Schatten, Lichter, Kontrast und Helligkeit der Ausgangsbilder.

**Detail:** Klarheit und Mikrodetails werden jeweils in Schatten, Lichtern oder Mitteltönen abgestimmt.

**Farbe**: In diesen Farbeinstellungen geht es um Leuchtkraft in Schatten und Lichtern. Hier können Sie auch ungeliebten chromatischen Aberrationen entgegenwirken.

**Palette**: In der Palette können Sie die Sättigung einzelner Farben justieren.

**Verzeichnung**: Hier lohnt es sich, genauer hinzuschauen. Mit diesem mächtigen Tool rücken Sie den Horizont gerade, korrigieren Kameradrehungen und Linsenfehler. Bei Randverlusten können Sie mit "Automatisch einpassen" die Bildränder abschneiden.

**Allgemein**: Für Bilder, die für das Erstellen von Panoramen finalisiert werden sollen, aktivieren Sie hier den 360°-Panorama-Modus mit optimiertem Kantenangleich.

Haben Sie im RAW-Modus Einstellungen vorgenommen, klicken Sie auf "Anwenden".

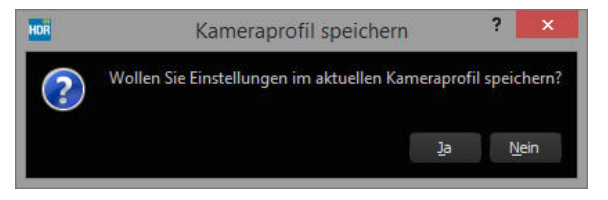

Mit der Speicherung Ihrer Einstellungen in Kameraprofilen sparen Sie für zukünftige Bilder eine Menge Zeit. Die Speicherung kann jederzeit wieder zurückgesetzt werden.

# 13. Stapelverarbeitung

Die Stapelverarbeitung von *SHARPEN projects professional* erlaubt die automatische Verarbeitung Bilder. Sie erreichen die Funktion über das **Menü/Extras**.

Sie beginnen mit der Auswahl eines Quellordners, in dem sich die Einzelbilder befinden.

Mit der Checkbox "alle Unterverzeichnisse einbeziehen" können Sie nicht nur den ausgewählten Ordner nach Bildern durchsuchen lassen, sondern auch alle Unterordner und deren Unterordner.

| Stapelverarbeitu    | ng                                                    |                    |                   |                  |
|---------------------|-------------------------------------------------------|--------------------|-------------------|------------------|
| uelldaten           |                                                       | Ergebnisdaten      |                   |                  |
| Quellordner:        | Users/softwarelektorat/Pictures/shutter               | Ergebnisordner:    | 1                 |                  |
|                     | 📕 alle Unterverzeichnisse einbeziehen                 | Ergebnisformat:    | TIF 8-Bit (*,tif) | -                |
| ateifilter          |                                                       |                    |                   |                  |
| Dateityp:           | alle Bilder 🗸                                         | Dateinamen-Filter: |                   | Ф                |
| erarbeitungsein     | stellungen                                            |                    |                   |                  |
| Bildvorbereitung:   | 8                                                     | Bildschärfe:       | Originalbild      |                  |
| ilder: 25           |                                                       |                    |                   |                  |
| 🗹 shutterst         | :ock_58903850_jpg                                     |                    |                   | -                |
|                     |                                                       |                    |                   | 6. P. 3          |
| (intendid           |                                                       |                    |                   | - Contractor     |
| 🗹 shutterst         | :ock_56457484_jpg                                     |                    |                   |                  |
| ELECTION OF         |                                                       |                    |                   | E Stager         |
|                     |                                                       |                    |                   |                  |
| 🗹 shutterst         | ock_45168850b_jpg                                     |                    |                   |                  |
| STEREOR             |                                                       |                    |                   | 1111             |
|                     |                                                       |                    |                   |                  |
| 🗹 shutterst         | :ock_247114495_jpg                                    |                    |                   |                  |
|                     |                                                       |                    |                   |                  |
| assen Sie die gefun | denen Bilddaten an oder starten Sie die Stapelverarbe | itung.             |                   |                  |
|                     |                                                       | 100%               |                   |                  |
| 1                   |                                                       |                    |                   | Abbrechen Start! |
| -                   |                                                       |                    |                   |                  |

Hinweis: Bedenken Sie, dass das Durchsuchen eines Ordners mit sehr vielen Unterordnern eine Menge Zeit beanspruchen kann. Die Auswahl des Ordners "C:\" ist deshalb nicht zu empfehlen.

### > Verarbeitungseinstellungen

In den Verarbeitungseinstellungen wählen Sie die Voreinstellung für die Bilderzeugung sowie für die Bildschärfung aus.

| Bildschärfe: | Originalbild                      |      |
|--------------|-----------------------------------|------|
|              | Originalbild                      |      |
|              | Bildschärfe - leicht anheben      |      |
|              | Bildschärfe - anheben             |      |
|              | Bildschärfe - stark anheben       |      |
|              | Bildschärfe - intensiv anheben    |      |
|              | Bildschärfe - farboptimiert       |      |
|              | Dunst/Nebel - leicht reduzieren   |      |
|              | Dunst/Nebel - deutlich reduzieren |      |
|              | Dunst/Nebel - stark reduzieren    |      |
|              | Dunst/Nebel - intensiv reduzieren |      |
|              | Verwacklung- geringe Korrektur    |      |
|              | Verwacklung- feine Korrektur      |      |
|              | Verwacklung- deutliche Korrektur  |      |
|              | Verwacklung- starke Korrektur     |      |
|              | Verwacklung-intensive Korrektur   |      |
|              | Verwacklung-maximale Korrektur    | - 21 |
|              | Porträt - geringe Schärfe         |      |
|              | Porträt - feine Schärfe           |      |
|              | Porträt - deutliche Schärfe       |      |
|              | Porträt - intensive Schärfe       |      |
|              | Porträt - Soft Look               |      |
|              | Porträt - Schwarz-Weiß            | _3   |
|              | Landschaft - leichte Schärfe      |      |
|              | Landschaft - feine Schärfe        |      |
|              | Landschaft - deutliche Schärfe    |      |

### 14. Installation der Plug-ins

*SHARPEN projects professional* ermöglicht die Nutzung der Software mittels eines Plug-in für Adobe Photoshop. Aktuelle Photoshop-Versionen werden unter Windows während der Installation von *SHARPEN projects professional* automatisch erkannt und die Plugins im jeweiligen Plug-in-Ordner installiert. Bei älteren Photoshop-Versionen muss gegebenenfalls eine manuelle Installation der Plugins erfolgen.

Sollten Sie einen Download erworben oder Ihre CD-ROM verloren haben, können Sie die Plug-ins nachträglich von

www.projects-software.de/plugins herunterladen.

### Nutzung der Plug-ins unter Windows

### Adobe Photoshop & Adobe Photoshop Elements

Während der Installation von *SHARPEN projects professional* erscheint folgendes Fenster:

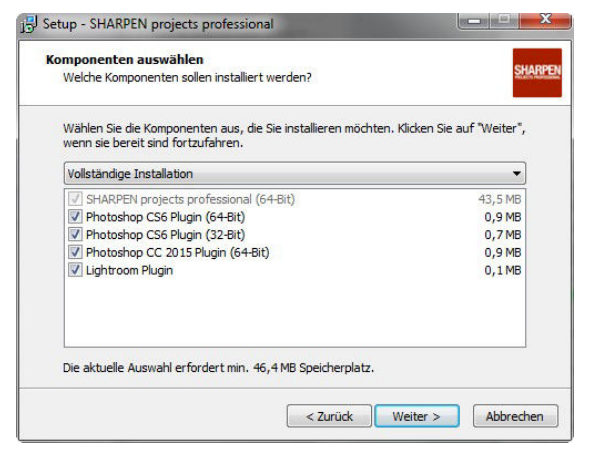

Wählen Sie die Photoshop-Version aus, für die Sie das Plug-in von *SHARPEN projects professional* installieren möchten. Klicken Sie

dann auf "Weiter" und folgen Sie den weiteren Anweisungen des Installationsassistenten. Die entsprechenden Plug-ins werden anschließend automatisch installiert.

Sollte Ihre Photoshop-Version nicht automatisch erkannt werden, erscheint folgende Nachricht:

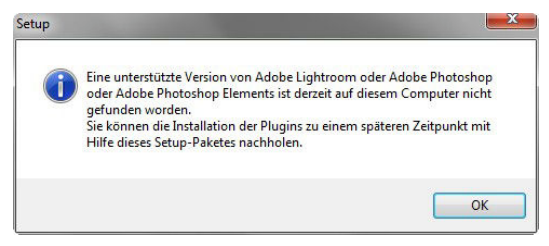

In diesem Fall müssen Sie das gewünschte Plug-in manuell in den Photoshop-Plug-in-Ordner kopieren.

Klicken Sie dazu im Startbildschirm auf den Eintrag "Ordner mit Plug-

ins öffnen". Daraufhin öffnet sich der Windows Explorer mit allen verfügbaren Photoshop-Plug-ins.

ht Extras ? Neuer Ordner nen Name Änderungsdatum Typ Lightroom Plugin 11/11/2015 11:31 Dateiordner Photoshop CC 2014 Plugin 11/11/2015 11:31 Dateiordner Photoshop CC 2015 Plugin 11/11/2015 11:31 Dateiordner Photoshop CC Plugin 11/11/2015 11:31 Photoshop CS6 Plugin 11/11/2015 11:31 Dateiordner Photoshop Elements 11 Plugin 11/11/2015 11:31 Dateiordner Photoshop Elements 12 Plugin 11/11/2015 11:31 Dateiordner Photoshop Elements 13 Plugin 11/11/2015 11:31 Dateiordner Photoshop Elements 14 Plugin 11/11/2015 11:31 Dateir rdner

Öffnen Sie den Ord-

ner, der Ihrer Photoshop-Version entspricht und ziehen Sie das darin befindliche Plug-in via Drag & Drop in den Plug-in-Ordner von Photoshop, den Sie im Normalfall unter "Programme  $\rightarrow$  Adobe  $\rightarrow$  Adobe Photoshop  $\rightarrow$  Plug-ins" finden. Alternativ kopieren Sie das Plug-in und fügen es im Plug-in Ordner von Photoshop ein.

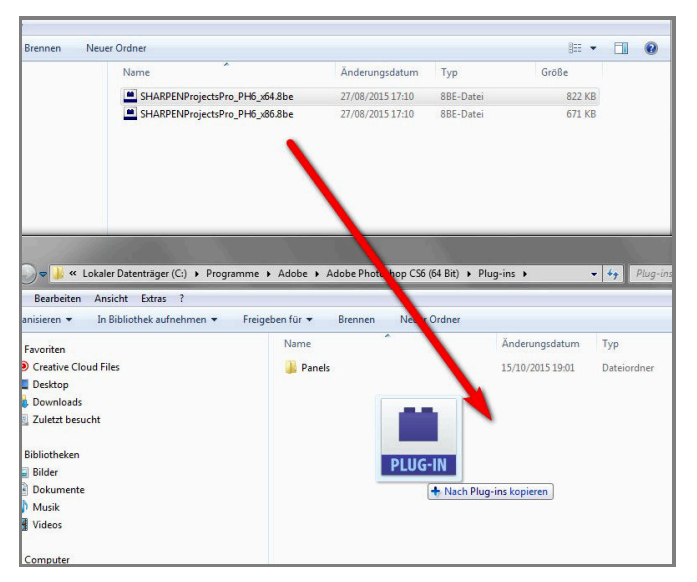

Hinweis: In älteren Photoshop-Versionen kann der Plug-in-Ordner

den Namen "Zusatzmodule" tragen.

Anschließend finden Sie das Plug-in innerhalb Photoshops über "Datei → Exportieren → SHARPEN projects professional".

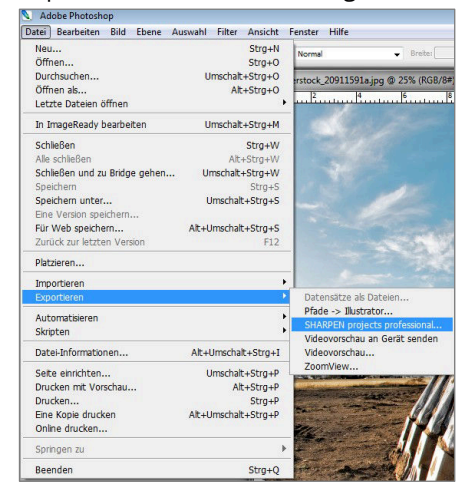

### Nutzung der Plug-ins unter Mac OS X

### Adobe Photoshop & Adobe Photoshop Elements

Sie finden die Plug-Ins im Startbildschirm im Ordner "Plug-Ins". Wählen Sie in diesem wiederum den Ordner aus, der Ihrer Photoshop-Version entspricht (in folgendem Beispiel wird Photoshop CS6 ausgewählt). Doppelklicken Sie auf die .zip-Datei, um das Plug-Ins zu entpacken.

Ziehen Sie anschließend das entpackte Plug-In mittels Drag & Drop in den Plug-In-Ordner Ihrer Photoshop-Version. Im Normalfall trägt dieser den Namen "plug-ins":

Starten Sie nun Ihre Photoshop-Version, laden ein Bild Sie ein und navigieren Sie zu "Datei → Exportieren  $\rightarrow$  SHARPEN projects professional". Mit einem Klick starten Sie das Plug-In. Das Bild wird nun projects in SHARPEN professional geöffnet.

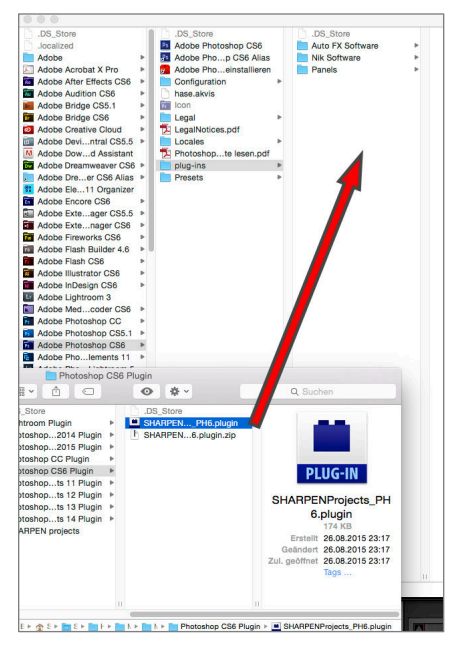

### **Adobe Lightroom - Windows**

Bei Adobe Lightroom kann es vorkommen, dass die automatische Installation des Plug-ins nicht erfolgreich verläuft.

Gehen Sie in diesem Fall folgendermaßen vor:

Kopieren Sie von Ihrer CD-ROM den Plug-in-Ordner "Lightroom Plugin".

Sollte Ihnen keine CD zur Verfügung stehen, laden Sie sich das Plugin von <u>www.projects-software.de/plugins</u> herunter.

Fügen Sie den Ordner an einem Platz Ihrer Wahl auf Ihrem PC wieder ein. Wir empfehlen den Ordner in dem auch Ihre Presets gespeichert werden:

### C:\Benutzer(Users)\Benutzername\SHARPEN Projects Pro.

Starten Sie Lightroom und navigieren Sie zu "Datei  $\rightarrow$  Zusatzmodul-Manager".

| i                         | Bearbeiten                               | Entwickeln    | Foto       | Einstellungen | Werkzeuge   | Ansicht                                                                                                    | Fenster | Hilfe |
|---------------------------|------------------------------------------|---------------|------------|---------------|-------------|----------------------------------------------------------------------------------------------------|---------|-------|
| N                         | leuer Katalog                            | I             |            |               |             |                                                                                                    |         |       |
| к                         | Katalog öffnen<br>Letzte Dateien öffnen  |               |            |               |             | Strg+O                                                                                                    |         |       |
| L                         |                                          |               |            |               |             |                                                                                                    |         |       |
| K                         | Katalog optimieren                       |               |            |               |             |                                                                                                    |         |       |
| F                         | otos und Vid                             | eos importier | 2 <b>n</b> |               | Strg+Um     | schalt+l                                                                                                    |         |       |
| A                         | Aus anderem Katalog importieren          |               |            |               |             |                                                                                                    |         |       |
| Т                         | ether-Aufnah                             | hme           |            |               |             | •                                                                                                    | 12:20   |       |
| P                         | Photoshop Elements-Katalog aktualisieren |               |            |               |             | 1. The second second se |         |       |
| A                         | Automatisch importieren                  |               |            |               |             | •                                                                                                    |         |       |
| E                         | xportieren                               |               |            |               | Strg+Um:    | chalt+E                                                                                                    | 2       |       |
| ٧                         | Vie vorher exp                           | portieren     |            |               | Strg+Alt+Um | chalt+E                                                                                                    |         |       |
| N                         | /lit Vorgabe e                           | xportieren    |            |               |             | •                                                                                                    |         |       |
| A                         | Als Katalog exp                          | portieren     |            |               |             |                                                                                                    |         |       |
| F                         | Foto per E-Mail senden                   |               |            |               | Strg+Ums    | halt+M                                                                                                    | -       |       |
| Z                         | usatzmodul-                              | Manager       |            |               | Strg+Alt+Um | schalt+,                                                                                                    |         |       |
| Zusatzmoduloptionen       |                                          |               |            |               | •           |                                                                                                    |         |       |
| s                         | chnellsamml                              | ung anzeigen  |            |               |             | Strg+B                                                                                                    |         |       |
| Schnellsammlung speichern |                                          |               |            | Str           | g+Alt+B     |                                                                                                    |         |       |

Klicken Sie im Zusatzmodul-Manager auf "Hinzufügen".

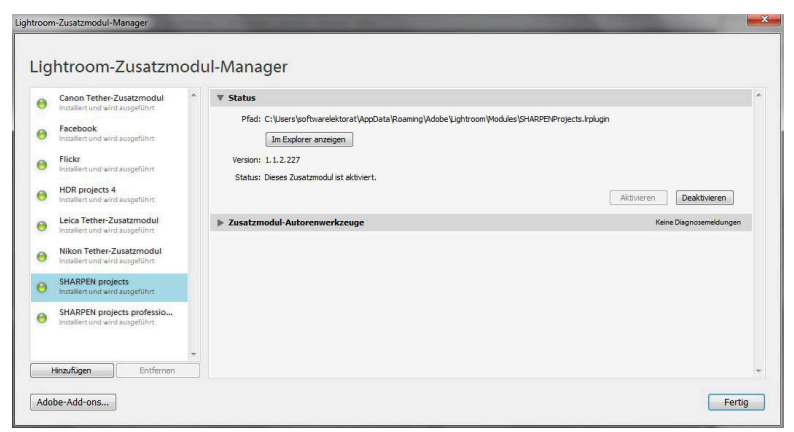

Wählen Sie das entsprechende Lightroom-Plug-in von **SHARPEN** *projects professional* aus, das Sie soeben auf Ihren PC kopiert haben, indem Sie zu diesem navigieren.

Klicken Sie auf "Ordner auswählen" und anschließend auf "Fertig".

Sie finden das Plug-in innerhalb Lightrooms über "Datei  $\rightarrow$  Mit Vorgabe exportieren  $\rightarrow$  Exportieren nach SHARPEN projects professional".

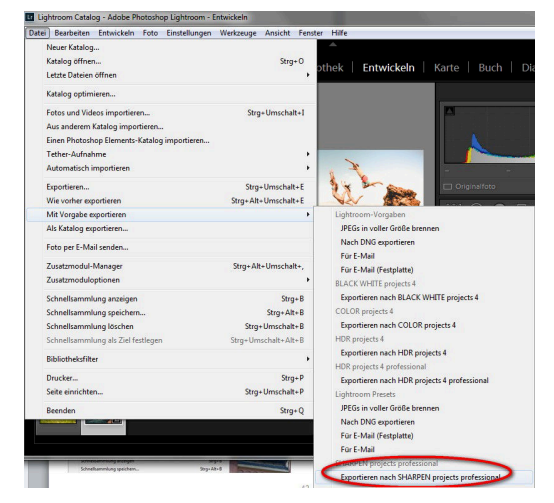

ODER:

Sie klicken mit der rechten Maustaste in Lightroom direkt auf das Bild und wählen den Eintrag "Exportieren  $\rightarrow$  Exportieren nach SHAR-PEN projects professional".

### Adobe Lightroom - Mac

Das Plug-in für Adobe Lightroom wird beim Apple nicht automatisch installiert. Um es in Lightroom zu integrieren, gehen Sie wie folgt vor:

Installieren Sie *SHARPEN projects professional* in den Programme-Ordner Ihres Macs.

Kopieren Sie von der CD das Plug-in-ZIP aus dem Ordner "Lightroom Plugin". Dieses wurde zur Sicherheit in ein Zip "gepackt". Entpacken Sie das ZIP per Doppelklick und fügen Sie das Plug-in in einen Ordner Ihrer Wahl ein.

Wir empfehlen den Ordner, in dem auch Ihre Presets gespeichert werden:

### "Benutzer/*Benutzername*/SHARPEN Projects Pro".

Starten Sie Lightroom und navigieren Sie zu "Datei  $\rightarrow$  Zusatzmodul-Manager".

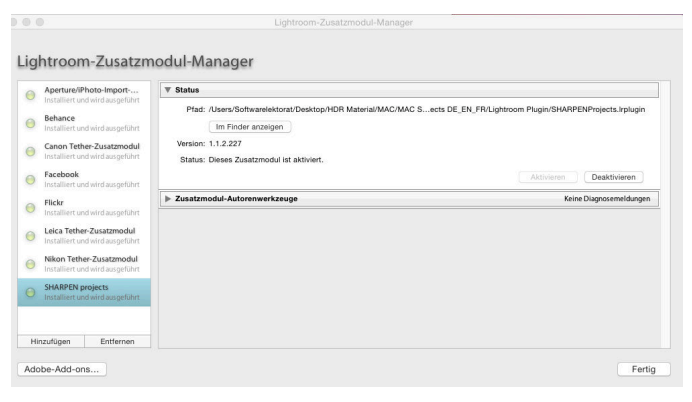

Klicken Sie im Zusatzmodul-Manager auf "Hinzufügen".

Wählen Sie das entsprechende Lightroom-Plug-in von **SHARPEN** *projects professional* aus, das Sie soeben auf Ihren Mac kopiert haben, indem Sie zu diesem navigieren.

Sollte das Plug-in nicht sofort mit einem grünen Aktiv-Punkt gekennzeichnet sein, schließen und starten Sie Lightroom noch einmal.

Nun sollte das Plug-in installiert und aktiviert sein.

Sie haben mehrere Möglichkeiten, Ihr Bild von Lightroom an *SHARPEN projects professional* zu übergeben.

"Datei  $\rightarrow$  Mit Vorgabe exportieren  $\rightarrow$  Exportieren nach SHARPEN projects professional".

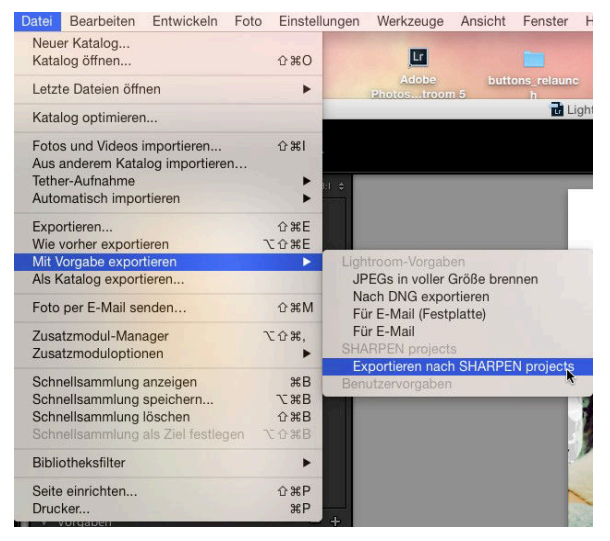

### ODER:

Klicken Sie mit der rechten Maustaste in Lightroom direkt auf das Bild und wählen Sie den Eintrag "Exportieren  $\rightarrow$  Exportieren nach SHARPEN projects professional".

### 15. Tastaturbefehle

#### Menüfunktionen:

| Windows          | Apple           |                                      |
|------------------|-----------------|--------------------------------------|
| Strg + N         | cmd + N         | Neues Projekt starten                |
| Strg + Shift + O | cmd + Shift + O | Einzelbild einladen                  |
| Strg + S         | cmd + S         | Ergebnisbild speichern               |
| Strg + B         | cmd + B         | Stapelverarbeitung öffnen            |
| Shift + Z        | Shift + Z       | Undo-Punkt erzeugen                  |
| Strg + Z         | cmd + Z         | Undo-Punkt wieder herstellen         |
| Strg + T         | cmd + T         | Timeline-Ansicht anzeigen/verstecken |
| F4               | F4              | RAW-Modul öffnen                     |
| F7               | F7              | Post-Processing-Ansicht anzeigen     |
| Strg + E         | cmd + E         | Exif-Information anzeigen            |
| Strg + H         | cmd + H         | Histogramm anzeigen/verstecken       |
| Strg + F         | cmd + F         | Vollbildansicht öffnen/schließen     |
| ESC              | ESC             | Vollbildansicht schließen            |
| Strg + P         | cmd + P         | Einstellungen öffnen                 |
| Shift + F1       | Shift + F1      | About-Fenster öffnen                 |
| @                | @               | Produkthomepage anzeigen             |
| Strg + F4        | cmd + Q         | Anwendung schließen                  |

#### Bildfunktionen:

| Windows                       | Apple       |                                                 |
|-------------------------------|-------------|-------------------------------------------------|
| Strg + Plus                   | cmd + Plus  | Hineinzoomen                                    |
| Strg + Minus                  | cmd + Minus | Herauszoomen                                    |
| Strg + 0                      | cmd + 0     | Auf 100% Ansicht zoomen                         |
| L                             | L           | Lupenansicht feststellen                        |
| Doppelklick<br>hin und zurück | Doppelklick | Schaltet zwischen "Einpassen" und "1:1"-Ansicht |

#### RAW-Entwicklung:

| Windows               | Apple                 |                                                      |
|-----------------------|-----------------------|------------------------------------------------------|
| Strg + Plus           | cmd + Plus            | Zoomfaktor vergrößern                                |
| Strg + Minus          | cmd + Minus           | Zoomfaktor verkleinem                                |
| Kratzer-/Sensorfehler | entfernen:            |                                                      |
| Windows               | Apple                 |                                                      |
| N                     | Ν                     | Neuen Korrekturbereich hinzufügen                    |
| С                     | С                     | Anzeige der Korrekturbereiche aktivieren/            |
|                       |                       | deaktivieren                                         |
| Bild-Hoch             | Page Up               | Nächsten Korrekturbereich auswählen                  |
| Bild-Runter           | Page Down             | Vorherigen Korrekturbereich auswählen                |
| Cursor-Links          | Cursor-Links          | Bereichsauswahl um 1 Pixel nach links bewegen        |
| Shift + Cursor-Links  | Shift + Cursor-Links  | Bereichsauswahl um 5 Pixel nach links bewegen        |
| Strg + Cursor-Links   | cmd + Cursor-Links    | Bereichsauswahl um 10 Pixel nach links bewegen       |
| Cursor-Rechts         | Cursor-Rechts         | Bereichsauswahl um 1 Pixel nach rechts bewegen       |
| Shift + Cursor-Rechts | Shift + Cursor-Rechts | Bereichsauswahl um 5 Pixel nach rechts bewegen       |
| Strg + Cursor-Rechts  | cmd + Cursor-Rechts   | Bereichsauswahl um 10 Pixel nach rechts bewe-<br>gen |
| Cursor-Hoch           | Cursor-Hoch           | Bereichsauswahl um 1 Pixel nach oben bewegen         |
| Shift + Cursor-Hoch   | Shift + Cursor-Hoch   | Bereichsauswahl um 5 Pixel nach oben bewegen         |
| Strg + Cursor-Hoch    | cmd + Cursor-Hoch     | Bereichsauswahl um 10 Pixel nach oben bewegen        |
| Cursor-Runter         | Cursor-Runter         | Bereichsauswahl um 1 Pixel nach unten bewegen        |
| Shift + Cursor-Runter | Shift + Cursor-Runter | Bereichsauswahl um 5 Pixel nach unten bewegen        |
| Strg + Cursor-Runter  | cmd + Cursor-Runter   | Bereichsauswahl um 10 Pixel nach unten bewe-<br>gen  |
| Entfernen             | Entfernen             | Ausgewählten Korrekturbereich löschen                |
| Plus                  | Plus                  | Ausgewählten Korrekturbereich vergrößern             |
| Minus                 | Minus                 | Ausgewählten Korrekturbereich verkleinern            |
| Strg + Plus           | cmd + Plus            | Zoomfaktor vergrößern                                |
| Strg + Minus          | cmd + Minus           | Zoomfaktor verkleinem                                |

#### Selektiv Zeichnen:

| Windows      | Apple       |                                                    |
|--------------|-------------|----------------------------------------------------|
| Strg + Plus  | cmd + Plus  | Zoomfaktor vergrößern                              |
| Strg + Minus | cmd + Minus | Zoomfaktor verkleinem                              |
| Strg + Null  | cmd + Null  | Originalauflösung                                  |
| A            | A           | Zeichenmodus aktivieren                            |
| Shift + A    | Shift + A   | Zeichenmodus mit Begrenzung aktivieren             |
| S            | S           | Radierer aktivieren                                |
| Shift + S    | Shift + S   | Radierer mit Begrenzung aktivieren                 |
| D            | D           | Füllmodus für die Masken aktivieren                |
| F            | F           | Füllmodus für die Pinselfunktionen aktivieren      |
| R            | R           | Strahlen-Füllmodus für Pinselfunktionen aktivieren |
| Plus         | Plus        | Pinsel vergrößern                                  |
| Minus        | Minus       | Pinsel verkleinern                                 |
| Strg + Z     | cmd + Z     | Letzte Zeichenaktion rückgängig machen             |
| Μ            | Μ           | Maskenanzeige aktivieren/deaktivieren              |

#### Hotline/Support

Bei Fragen zur Installation, Problemen oder Störungen im Zusammenhang mit diesem Softwareprodukt wenden Sie sich bitte an das **FRANZIS Kundensupport-Team**.

#### Per E-Mail: support@franzis.de

Per Telefon (Montag bis Freitag 12 bis 18 Uhr): +49-(0)180-30 02 644 (0,09 € pro Minute aus dem dt. Festnetz, mobil max. 0,42 € pro Minute, Ausland ggf. abweichend)

Per Telefax: +49-(0)180 300 26 45 (0,09 € pro Minute aus dem dt. Festnetz, mobil ggf. abweichend)

#### FAQ/Webformular: www.myfranzis.de

Bitte haben Sie Verständnis, dass Ihre Anfragen ausschließlich vom FRANZIS Kundensupport-Team entgegen genommen werden können. Dadurch verbessern wir für Sie nachhaltig unseren Service und Ihre Fragen werden schnell und kompetent beantwortet.

#### So klappt es mit der Kundensupport-Hotline:

Halten Sie am Telefon bitte die wichtigsten Daten zu Ihrem Computer und zum Produkt zur Verfügung:

- Titel des Produktes
- Produkt-ISBN-Nummer (Diese finden Sie immer auf der Rückseite der jeweiligen Produktverpackung über dem optisch markanten Strichcode).
- Betriebssystem Ihres Computers
- Ausstattung Ihres Computers mit allen Peripheriegeräten

### Copyright

Die Franzis Verlag GmbH hat dieses Produkt mit besonderer Sorgfalt zusammengestellt. Bitte beachten Sie die folgenden Bestimmungen:

Die einzelnen auf dieser CD-ROM enthaltenen Programme, Routinen, Controls etc. sind urheberrechtlich durch deren Hersteller oder Distributor geschützt, wie er im jeweiligen Programm angegeben ist. Der Erwerber dieser CD-ROM ist berechtigt, die Programme, Daten oder Datengruppen, die nicht als Shareware oder Public Domain gekennzeichnet sind, zu eigenen Zwecken bestimmungsgemäß zu nutzen. Programme oder Programmteile, die als Shareware, Freeware oder Public Domain gekennzeichnet sind, darf der Erwerber nach Maßgabe der in den Programmen oder Programmteilen enthaltenen Angaben nutzen. Eine Vervielfältigung von Programmen zum Zwecke des Vertriebs von Datenträgern, welche Programme enthalten, ist nicht gestattet. Das Urheberrecht für die Auswahl, Anordnung und Einteilung der Programme und Daten auf dieser CD liegt bei der Franzis Verlag GmbH.

Die auf dieser CD-ROM gespeicherten Daten und Programme wurden sorgfältig geprüft. Im Hinblick auf die große Zahl der Daten und Programme übernimmt Franzis aber keine Gewähr für die Richtigkeit der Daten und den fehlerfreien Lauf der Programme. Die Herausgeber und die Franzis Verlag GmbH übernehmen weder Garantie noch juristische Verantwortung für die Nutzung der einzelnen Dateien und Informationen, für deren Wirtschaftlichkeit oder fehlerfreie Funktion für einen bestimmten Zweck.

Auch wird keine Gewährleistung dafür übernommen, dass alle enthaltenen Daten, Programme, Icons, Sounds oder sonstige Dateien frei verwendbar sind. Entsprechend kann der Verlag auch nicht für die Verletzung von Patent- und anderen Rechten Dritter haftbar gemacht werden.

Die meisten Produktbezeichnungen von Hard- und Software sowie Firmennamen und Firmenlogos, die in diesem Werk genannt werden, sind gleichzeitig auch eingetragene Warenzeichen und sollten als solche betrachtet werden. Der Verlag folgt bei den Produktbezeichnungen im Wesentlichen den Schreibweisen der Hersteller.

© 2016 Franzis Verlag GmbH, Richard-Reitzner-Allee 2, 85540 Haar bei München.

#### Impressum

#### Dieses Werk ist urheberrechtlich geschützt.

Alle Rechte, auch die der Übersetzung, des Nachdrucks und der Vervielfältigung sind vorbehalten. Kein Teil darf ohne schriftliche Genehmigung des Verlages in irgendeiner Form – Fotokopie, Mikrofilm oder ein anderes Verfahren – auch nicht für Zwecke der Unterrichtsgestaltung, reproduziert oder unter Verwendung elektronischer Systeme verarbeitet, vervielfältigt oder verbreitet werden.

Haftungsausschluss: Der Hersteller übernimmt keine Haftung für Schäden, die durch die Benutzung dieser Software entstehen. Insbesondere nicht für Personen-, Sach- oder Vermögensschäden, die als Folgeschäden unmittelbar oder mittelbar im Zusammenhang mit der Nutzung der Software in Verbindung stehen. Auch für etwaige technische Fehler sowie für die Richtigkeit der gemachten Angaben wird keine Haftung übernommen.

Weitere Hinweise: Microsoft, MS und MS-DOS sind eingetragene Warenzeichen, und Windows ist eine Kennzeichnung der Microsoft Corporation in den Vereinigten Staaten und anderen Ländern.

© 2016 Franzis Verlag GmbH, Richard-Reitzner-Allee 2, 85540 Haar bei München Innovationen, Irrtümer und Druckfehler vorbehalten

#### Webinare: Wir zeigen's Ihnen persönlich!

Haben Sie Lust auf eine kostenlose, interaktive Online-Schulung zu ausgesuchten Franzis-Programmen? Sie können dem Dozenten direkte Fragen stellen und Ihre Erfahrungen gemeinsam mit anderen Usern im Chat diskutieren.

Ganz einfach unter www.franzis.de/webinare anmelden und mitmachen - kostenlos und unverbindlich!